# 對eno6/bd0介面上的SMF CNDP「networkreceive-error」進行故障排除

## 目錄

簡介
問題
確定警報的來源
驗證節點、Pod、埠狀態
來自主要VIP的節點和Pod驗證
從K8的主要VIP驗證埠
從SMI集群部署器驗證埠
確定UCS伺服器
從SMI集群Deployer驗證UCS伺服器
對映主要VIP埠和UCS網路介面
識別枝葉交換機
解決方案

## 簡介

本文說明如何識別特定作業階段管理功能(SMF)雲端原生部署平台(CNDP)的計算和枝葉交換器,並 解決通用執行環境(CEE)中報告的「網路接收錯誤」警示。

## 問題

CEE Opcenter Rack2上報告「network-receive-error」警報。

[lab0200-smf/labceed22] cee# show alerts active summary NAME UID SEVERITY STARTS AT SOURCE SUMMARY \_\_\_\_\_ \_\_\_\_\_ \_\_\_\_\_ network-receive-error 998c77d6a6a0 major 10-26T00:10:31 lab0200-smf-mas Network interface "bd0" showing receive errors on hostname lab0200-s... network-receive-error ea4217bf9d9e major 10-26T00:10:31 lab0200-smf-mas Network interface "bd0" showing receive errors on hostname lab0200-s... network-receive-error 97fad40d2a58 major 10-26T00:10:31 lab0200-smf-mas Network interface "eno6" showing receive errors on hostname lab0200-... network-receive-error b79540eb4e78 major 10-26T00:10:31 lab0200-smf-mas Network interface "eno6" showing receive errors on hostname lab0200-... network-receive-error e3d163ff4012 major 10-26T00:10:01 lab0200-smf-mas Network interface "bd0" showing receive errors on hostname lab0200-s... network-receive-error 12a7b5a5c5d5 major 10-26T00:10:01 lab0200-smf-mas Network interface "eno6" showing receive errors on hostname lab0200-... 有關警報的說明,請參閱Ultra Cloud Core Subscriber Microservices Infrastructure Operations **Guide**<sub>o</sub>

```
Alert: network-receive-errors
Annotations:
Type: Communications Alarm
Summary: Network interface "{{ $labels.device }}" showing receive errors on hostname {{
$labels.hostname }}"
Expression:
|
rate(node_network_receive_errs_total{device!~"veth.+"}[2m]) > 0
For: 2m
Labels:
Severity: major
```

## 確定警報的來源

## 登入**CEE labceed22**,檢查bd0和eno6介面上報告的「network-receive-error」警報詳細資訊,以識 別節點和pod。

·執行show alerts active detail network-receive-error <UID>以**獲取**警報的詳細資訊。

在示例中,兩個警報的來源都是node lab0200-smf-primary-1 pod node-exporter-47xmm。

```
[lab0200-smf/labceed22] cee# show alerts active detail network-receive-error 3b6a0a7ce1a8
alerts active detail network-receive-error 3b6a0a7ce1a8
severity major
type
            "Communications Alarm"
startsAt
            2021-10-26T21:17:01.913Z
           lab0200-smf-primary-1
source
summary
            "Network interface \"bd0\" showing receive errors on hostname lab0200-smf-primary-
1\""
            [ "alertname: network-receive-errors" "cluster: lab0200-smf_cee-labceed22"
labels
"component: node-exporter" "controller_revision_hash: 75c4cb979f" "device: bd0" "hostname:
lab0200-smf-primary-1" "instance: 10.192.1.42:9100" "job: kubernetes-pods" "monitor: prometheus"
"namespace: cee-labceed22" "pod: node-exporter-47xmm" "pod_template_generation: 1" "replica:
lab0200-smf_cee-labceed22" "severity: major" ]
annotations [ "summary: Network interface \"bd0\" showing receive errors on hostname lab0200-
smf-primary-1\"" "type: Communications Alarm" ]
[lab0200-smf/labceed22] cee# show alerts active detail network-receive-error 15abab75c8fc
alerts active detail network-receive-error 15abab75c8fc
severity major
            "Communications Alarm"
type
startsAt 2021-10-26T21:17:01.913Z
           lab0200-smf-primary-1
source
summary
            "Network interface \"eno6\" showing receive errors on hostname lab0200-smf-primary-
1\""
            [ "alertname: network-receive-errors" "cluster: lab0200-smf_cee-labceed22"
labels
"component: node-exporter" "controller_revision_hash: 75c4cb979f" "device: eno6" "hostname:
lab0200-smf-primary-1" "instance: 10.192.1.42:9100" "job: kubernetes-pods" "monitor: prometheus"
"namespace: cee-labceed22" "pod: node-exporter-47xmm" "pod_template_generation: 1" "replica:
```

lab0200-smf\_cee-labceed22" "severity: major" ]
annotations [ "summary: Network interface \"eno6\" showing receive errors on hostname lab0200smf-primary-1\"" "type: Communications Alarm" ]

## 驗證節點、Pod、埠狀態

### 來自主要VIP的節點和Pod驗證

登入機架2的K8主VIP,驗證源節點和Pod的狀態。

在本例中,兩者都處於良好狀態:準備並運行。

| cloud-user@lab0200-smf-primary-1:~\$ kubectl get nodes                                     |            |                 |        |                                                   |                      |
|--------------------------------------------------------------------------------------------|------------|-----------------|--------|---------------------------------------------------|----------------------|
| NAME                                                                                       | STA        | ATUS ROLES      |        | i                                                 | AGE VERSION          |
| lab0200-smf-primary-1                                                                      | Ready      | control-plane   |        | 105d                                              | v1.21.0              |
| lab0200-smf-primary-2                                                                      | Ready      | control-plane   | 105d   | v1.21                                             | .0                   |
| lab0200-smf-primary-3                                                                      | Ready      | control-plane   | 105d   | v1.21                                             | .0                   |
| lab0200-smf-worker-1                                                                       | Ready      | <none></none>   |        | 105d                                              | v1.21.0              |
| lab0200-smf-worker-2                                                                       | Ready      | <none></none>   |        | 105d                                              | v1.21.0              |
| lab0200-smf-worker-3                                                                       | Ready      | <none></none>   |        | 105d                                              | v1.21.0              |
| lab0200-smf-worker-4                                                                       | Ready      | <none></none>   |        | 105d                                              | v1.21.0              |
| lab0200-smf-worker-5                                                                       | Ready      | <none></none>   |        | 105d                                              | v1.21.0              |
| cloud-user@lab0200-smf-primary-1:~\$ kubectl get pods -A -o wide   grep node-exporter47xmm |            |                 |        |                                                   |                      |
| cee-labceed22 node                                                                         | -exporter- | -47xmm          |        |                                                   | 1/1 <b>Running</b> 0 |
| 18d 10.192.                                                                                | 1.44       | lab0200-smf-pri | mary-1 | <none< td=""><td>e&gt; <none></none></td></none<> | e> <none></none>     |

## 從K8的主要VIP驗證埠

驗證bd0和eno6介面是否使用ip addr | grep eno6和ip addr | grep bd0.

### **附註**:對bd0應用過濾器時,eno6顯示在輸出中。原因是eno5和eno6配置為bd0下的繫結介面 ,可以在SMI集群部署器中驗證。

cloud-user@lab0200-smf-primary-1:~\$ ip addr | grep eno6 3: eno6: <BROADCAST,MULTICAST,SECONDARY,UP,LOWER\_UP> mtu 1500 qdisc mq primary bd0 state UP group default glen 1000 cloud-user@lab0200-smf-primary-1:~\$ ip addr | grep bd0 2: eno5: <BROADCAST,MULTICAST,SECONDARY,UP,LOWER\_UP> mtu 1500 qdisc mq primary bd0 state UP group default glen 1000 3: eno6: <BROADCAST,MULTICAST,SECONDARY,UP,LOWER\_UP> mtu 1500 qdisc mq primary bd0 state UP group default glen 1000 12: bd0: <BROADCAST,MULTICAST,PRIMARY,UP,LOWER\_UP> mtu 1500 qdisc noqueue state UP group default glen 1000 13: vlan111@bd0: <BROADCAST,MULTICAST,UP,LOWER\_UP> mtu 1500 qdisc noqueue state UP group default qlen 1000 14: vlan112@bd0: <BROADCAST,MULTICAST,UP,LOWER\_UP> mtu 1500 qdisc noqueue state UP group default glen 1000 182: cali7a166bd093d@if4: <BROADCAST,MULTICAST,UP,LOWER\_UP> mtu 1440 qdisc noqueue state UP group default

## 從SMI集群部署器驗證埠

登入Cluster Manager VIP,然後通過ssh訪問運營(運營)中心ops-center-smi-cluster-deployer。

| <pre>cloud-user@lab-deployer-cm-primary:~\$ kubect1</pre> | get svc - | n smi-cm       |               |
|-----------------------------------------------------------|-----------|----------------|---------------|
| NAME                                                      | TYPE      | CLUSTER-IP     | EXTERNAL-IP   |
| PORT(S)                                                   |           | AGE            |               |
| cluster-files-offline-smi-cluster-deployer                | ClusterIP | 10.102.53.184  | <none></none> |
| 8080/TCP                                                  |           | 110d           |               |
| iso-host-cluster-files-smi-cluster-deployer               | ClusterIP | 10.102.38.70   | 172.16.1.102  |
| 80/TCP                                                    |           | 110d           |               |
| iso-host-ops-center-smi-cluster-deployer                  | ClusterIP | 10.102.83.54   | 172.16.1.102  |
| 3001/TCP                                                  |           | 110d           |               |
| netconf-ops-center-smi-cluster-deployer                   | ClusterIP | 10.102.196.125 | 10.241.206.65 |
| 3022/TCP,22/TCP                                           |           | 110d           |               |
| ops-center-smi-cluster-deployer                           | ClusterIP | 10.102.12.170  | <none></none> |
| 8008/TCP, 2024/TCP, 2022/TCP, 7681/TCP, 3000/TCP,         | 3001/TCP  | 110d           |               |
| squid-proxy-node-port                                     | NodePort  | 10.102.72.168  | <none></none> |
| 3128:32572/TCP                                            |           | 110d           |               |
|                                                           |           |                |               |

cloud-user@lab-deployer-cm-primary:~\$ ssh -p 2024 admin@10.102.12.170
admin@10.102.12.170's password:
 Welcome to the Cisco SMI Cluster Deployer on lab-deployer-cm-primary
 Copyright © 2016-2020, Cisco Systems, Inc.
 All rights reserved.
admin connected from 172.16.1.100 using ssh on ops-center-smi-cluster-deployer-5cdc5f94db-bnxqt
[lab-deployer-cm-primary] SMI Cluster Deployer#
檢驗節點的群集、節點預設值、介面和引數模式。在本示例中, lab0200-smf。

[lab-deployer-cm-primary] SMI Cluster Deployer# show running-config clusters clusters lab0200-smf environment lab0200-smf-deployer\_1 node-defaults initial-boot netplan ethernets eno5 dhcp4 false dhcp6 false exit node-defaults initial-boot netplan ethernets eno6 dhcp4 false dhcp6 false exit node-defaults initial-boot netplan ethernets enp216s0f0 dhcp4 false dhcp6 false exit node-defaults initial-boot netplan ethernets enp216s0f1 dhcp4 false dhcp6 false exit node-defaults initial-boot netplan ethernets enp94s0f0 dhcp4 false dhcp6 false exit node-defaults initial-boot netplan ethernets enp94s0f1 dhcp4 false dhcp6 false exit node-defaults initial-boot netplan bonds bd0 dhcp4 false false dhcp6 optional true

#### interfaces [ eno5 eno6 ]

#### parameters mode active-backup parameters mii-monitor-interval 100

parameters fail-over-mac-policy active

exit

在主VIP中,驗證介面bd0和eno6上的錯誤和/或丟棄。

當兩個介面都出現丟棄時,必須檢查UCS或枝葉交換機硬體是否有任何硬體問題。

```
cloud-user@lab0200-smf-primary-1:~$ ifconfig bd0
bd0: flags=5187<UP,BROADCAST,RUNNING,PRIMARY,MULTICAST> mtu 1500
    inet6 fe80::8e94:1fff:fef6:53cd prefixlen 64 scopeid 0x20<link>
    ether 8c:94:1f:f6:53:cd txqueuelen 1000 (Ethernet)
    RX packets 47035763777 bytes 19038286946282 (19.0 TB)
    RX errors 49541 dropped 845484 overruns 0 frame 49541
    TX packets 53797663096 bytes 32320571418654 (32.3 TB)
    TX errors 0 dropped 0 overruns 0 carrier 0 collisions 0
cloud-user@lab0200-smf-primary-1:~$ ifconfig eno6
eno6: flags=6211<UP,BROADCAST,RUNNING,SECONDARY,MULTICAST> mtu 1500
    ether 8c:94:1f:f6:53:cd txqueuelen 1000 (Ethernet)
    RX packets 47035402290 bytes 19038274391478 (19.0 TB)
```

RX errors 49541 dropped 845484 overruns 0 frame 49541
TX packets 53797735337 bytes 32320609021235 (32.3 TB)
TX errors 0 dropped 0 overruns 0 carrier 0 collisions 0

## 確定UCS伺服器

## 從SMI集群Deployer驗證UCS伺服器

在SMI群集部署器中運行**show running-config clusters <cluster name> nodes <node name>**,以查 詢UCS伺服器的CIMC IP地址。

```
[lab-deployer-cm-primary] SMI Cluster Deployer# show running-config clusters lab0200-smf nodes
primarv-1
clusters lab0200-smf
nodes primary-1
maintenance false
host-profile cp-data-r2-sysctl
k8s node-type
                primary
k8s ssh-ip
                   10.192.1.42
k8s sshd-bind-to-ssh-ip true
                  10.192.1.42
k8s node-ip
k8s node-labels smi.cisco.com/node-type oam
exit
k8s node-labels smi.cisco.com/node-type-1 proto
exit
ucs-server cimc user admin
ucs-server cimc ip-address 172.16.1.62
. . .
exit
通過Active CM通過SSH進入CIMC IP地址172.16.1.62並驗證伺服器名稱。
```

在本例中,伺服器名稱為LAB0200-Server8-02。

```
cloud-user@lab-deployer-cm-primary:~$ ssh admin@172.16.1.62
Warning: Permanently added '172.16.1.62' (RSA) to the list of known hosts.
admin@172.16.1.62's password:
LAB0200-Server8-02#
```

```
附註:驗證客戶資訊調查表(CIQ)中伺服器的名稱(如果CIQ可用)。
```

## 對映主要VIP埠和UCS網路介面

在主VIP上,使用**Is -la /sys/class/net** 命令檢查eno6的物理介面名稱。在本示例中,當使用**Iscpi** 標 識eno6裝置時,則必須使用埠**1d:00.1**標識**eno6**。

cloud-user@lab0200-smf-primary-1:~\$ ls -la /sys/class/net total 0 0 Oct 12 06:18 . drwxr-xr-x 2 root root 0 Oct 12 06:18 .. drwxr-xr-x 87 root root lrwxrwxrwx 1 root root 0 Oct 12 06:18 bd0 -> ../../devices/virtual/net/bd0 0 Oct 12 06:18 bd1 -> ../../devices/virtual/net/bd1 lrwxrwxrwx 1 root root lrwxrwxrwx 1 root root 0 Oct 12 06:18 eno5 -> ../../devices/pci0000:17/0000:17:00.0/0000:18:00.0/0000:19:01.0/0000:1b:00.0/0000:1c:00.0/0000:1 d:00.0/net/eno5 lrwxrwxrwx 1 root root 0 Oct 12 06:18 eno6 -> ../../devices/pci0000:17/0000:17:00.0/0000:18:00.0/0000:19:01.0/0000:1b:00.0/0000:1c:00.0/0000:1 d:00.1/net/eno6

### **附註**:Ispci顯示有關UCS伺服器上所有裝置(如MLOM、SLOM、PCI等)的資訊。裝置資訊 可用於對映Is -la /sys/class/net 命令輸出中的介面名稱。

在示例中,埠1d:00.1屬於MLOM和eno6介面。eno5是1d:00.0 MLOM埠。

```
cloud-user@lab0200-smf-primary-1:~$ lspci
.....
ld:00.0 Ethernet controller: Cisco Systems Inc VIC Ethernet NIC (rev a2)
ld:00.1 Ethernet controller: Intel Corporation Ethernet Controller 10G X550T (rev 01)
3b:00.0 Ethernet controller: Intel Corporation Ethernet Controller 10G X550T (rev 01)
5e:00.0 Ethernet controller: Intel Corporation Ethernet Controller XL710 for 40GbE QSFP+ (rev
02)
5e:00.1 Ethernet controller: Intel Corporation Ethernet Controller XL710 for 40GbE QSFP+ (rev
02)
d8:00.0 Ethernet controller: Intel Corporation Ethernet Controller XL710 for 40GbE QSFP+ (rev
02)
d8:00.1 Ethernet controller: Intel Corporation Ethernet Controller XL710 for 40GbE QSFP+ (rev
02)
d8:00.1 Ethernet controller: Intel Corporation Ethernet Controller XL710 for 40GbE QSFP+ (rev
02)
```

```
在CIMC GUI中,匹配主VIP的ifconfig輸出中看到的MLOM MAC地址。
```

| inet6 fe80::8e94:1fff:fef6:53cd prefixlen 64 scopeid 0x20 <link< th=""></link<>                                 |
|----------------------------------------------------------------------------------------------------|
| ether 8c:94:1f:f6:53:cd txqueuelen 1000 (Ethernet)                                                              |
| RX packets 47035763777 bytes 19038286946282 (19.0 TB)                                                           |
| RX errors 49541 dropped 845484 overruns 0 frame 49541                                                           |
| TX packets 53797663096 bytes 32320571418654 (32.3 TB)                                                           |
| TX errors 0 dropped 0 overruns 0 carrier 0 collisions 0                                                         |
|                                                                                                    |
|                                                                                                    |
| cloud-user@lab0200-smf-primary-1:~\$ ifconfig eno6                                                              |
| eno6: flags=6211 <up,broadcast,running,secondary,multicast> mtu 1500</up,broadcast,running,secondary,multicast> |
| ether 8c:94:1f:f6:53:cd txqueuelen 1000 (Ethernet)                                                              |
| RX packets 47035402290 bytes 19038274391478 (19.0 TB)                                                           |
| RX errors 49541 dropped 845484 overruns 0 frame 49541                                                           |
| TX packets 53797735337 bytes 32320609021235 (32.3 TB)                                                           |
| TX errors 0 dropped 0 overruns 0 carrier 0 collisions 0                                                         |

## 識別枝葉交換機

如圖所示,在集群管理器網路中,MLOM(eno5/eno6)連線到枝葉1和2。

附註:如果CIQ可用,則驗證將在CIQ中保留主機名。

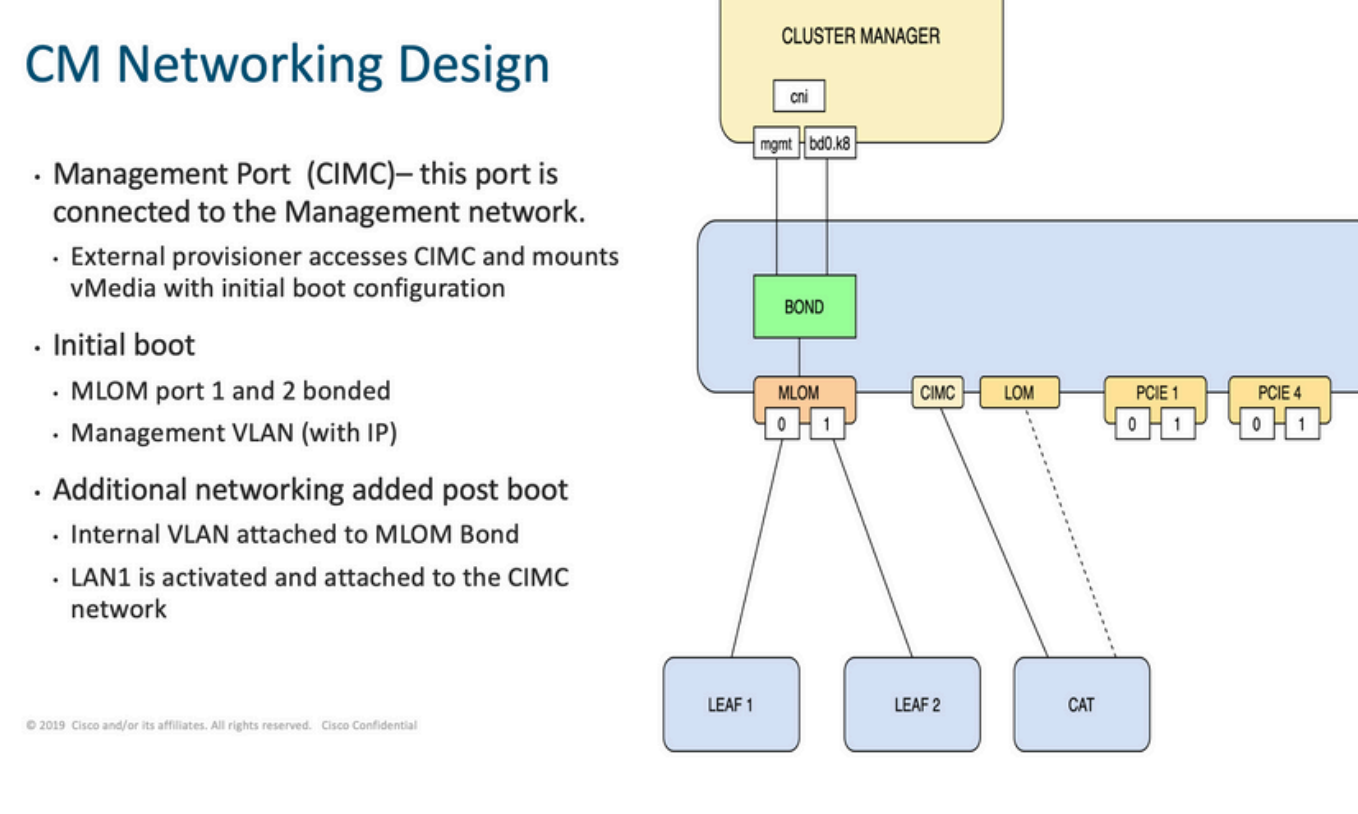

## 同時登入到Leaves和grep伺服器名稱。

在示例中,LAB0200-Server8-02 MLOM和MLOM介面連線到Leaf1和Leaf2上的介面Eth1/49。

| Eth1/49       | eth      | 40G       | LAB0200-Server8-02 MLOM-P2   |
|---------------|----------|-----------|------------------------------|
| Eth1/30       | eth      | 40G       | PCIE-02-2-LAB0200-Server8-02 |
| Eth1/10       | eth      | 40G       | PCIE-01-2-LAB0200-Server8-02 |
| Leaf1# sh int | : descri | ption   : | inc LAB0200-Server8-02       |

| Eth1/49       | eth    | 40G       | LAB0200-Server8-02 MLOM-P1   |
|---------------|--------|-----------|------------------------------|
| Eth1/30       | eth    | 40G       | PCIE-02-1-LAB0200-Server8-02 |
| Eth1/10       | eth    | 40G       | PCIE-01-1-LAB0200-Server8-02 |
| Leaf2# sh int | descri | ption   : | inc LAB0200-Server8-02       |

## 解決方案

**重要事項:** 每個問題都需要有自己的分析。如果在Nexus端未發現錯誤,請檢查UCS伺服器 介面是否存在錯誤。

在此方案中,問題與與LAB0200-Server8-02 MLOM eno6連線的Leaf1 **int eth1/49上的鏈路故障有** 關。

UCS伺服器經過驗證,未發現硬體問題,MLOM和埠狀態良好。

Leaf1顯示TX輸出錯誤:

```
Leaf1# sh int Eth1/49
Ethernet1/49 is up
admin state is up, Dedicated Interface
Hardware: 10000/40000/100000 Ethernet, address: e8eb.3437.48ca (bia e8eb.3437.48ca)
Description: LAB0200-Server8-02 MLOM-P2
MTU 9216 bytes, BW 40000000 Kbit , DLY 10 usec
reliability 255/255, txload 1/255, rxload 1/255
Encapsulation ARPA, medium is broadcast
Port mode is trunk
full-duplex, 40 Gb/s, media type is 40G
Beacon is turned off
Auto-Negotiation is turned on FEC mode is Auto
Input flow-control is off, output flow-control is off
Auto-mdix is turned off
Rate mode is dedicated
Switchport monitor is off
EtherType is 0x8100
EEE (efficient-ethernet) : n/a
  admin fec state is auto, oper fec state is off
Last link flapped 5week(s) 6day(s)
Last clearing of "show interface" counters never
12 interface resets
Load-Interval #1: 30 seconds
   30 seconds input rate 162942488 bits/sec, 26648 packets/sec
   30 seconds output rate 35757024 bits/sec, 16477 packets/sec
   input rate 162.94 Mbps, 26.65 Kpps; output rate 35.76 Mbps, 16.48 Kpps
Load-Interval #2: 5 minute (300 seconds)
   300 seconds input rate 120872496 bits/sec, 22926 packets/sec
   300 seconds output rate 54245920 bits/sec, 17880 packets/sec
   input rate 120.87 Mbps, 22.93 Kpps; output rate 54.24 Mbps, 17.88 Kpps
RX
   85973263325 unicast packets 6318912 multicast packets 55152 broadcast packets
   85979637389 input packets 50020924423841 bytes
   230406880 jumbo packets 0 storm suppression bytes
   0 runts 0 giants 0 CRC 0 no buffer
   0 input error 0 short frame 0 overrun 0 underrun 0 ignored
   0 watchdog 0 bad etype drop 0 bad proto drop 0 if down drop
  0 input with dribble 0 input discard
  0 Rx pause
  тх
```

```
76542979816 unicast packets 88726302 multicast packets 789768 broadcast packets
76632574981 output packets 29932747104403 bytes
3089287610 jumbo packets
79095 output error 0 collision 0 deferred 0 late collision
0 lost carrier 0 no carrier 0 babble 0 output discard
0 Tx pause
```

在int eth1/49 Leaf1上使用電纜更換解決「network-receive-error」警報。

### 上一次介面鏈路故障是在更換電纜之前報告的。

2021 Nov 17 07:36:48 TPLF0201 %BFD-5-SESSION\_STATE\_DOWN: BFD session 1090519112 to neighbor 10.22.101.1 on interface Vlan2201 has gone down. Reason: Control Detection Time Expired. 2021 Nov 17 07:37:30 TPLF0201 %BFD-5-SESSION\_STATE\_DOWN: BFD session 1090519107 to neighbor 10.22.101.2 on interface Vlan2201 has gone down. Reason: Control Detection Time Expired. 2021 Nov 18 05:09:12 TPLF0201 %ETHPORT-5-IF\_DOWN\_LINK\_FAILURE: Interface Ethernet1/48 is down (Link failure)

更換電纜後,在labceed22的eno6/bd0上清除警報。

## 關於此翻譯

思科已使用電腦和人工技術翻譯本文件,讓全世界的使用者能夠以自己的語言理解支援內容。請注 意,即使是最佳機器翻譯,也不如專業譯者翻譯的內容準確。Cisco Systems, Inc. 對這些翻譯的準 確度概不負責,並建議一律查看原始英文文件(提供連結)。